## Guide – Change Password

## Change your password before expiration

When you have signed into our server, you may change your password, before it expires, (they expire after 12 months), by pressing the following:

CTRL + ALT + END (WINDOWS) or

 $FN + CTRL + ALT + \leftarrow (MAC):$ 

| Lock              |
|-------------------|
| Sign out          |
| Change a password |
| Task Manager      |
| Cancel            |
|                   |
|                   |

Click Change a password

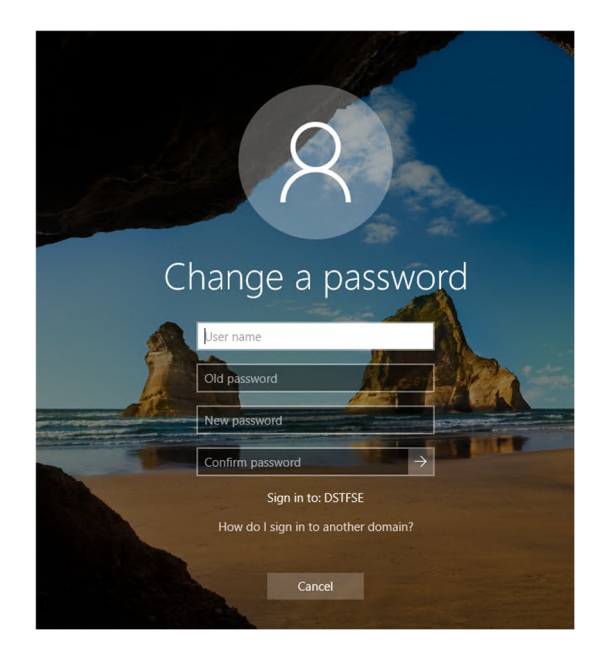

Enter the following:

- Domain\User name:
- Current:
- New password:

dstfse\<Project-user> Old/current password At least 12 characters, At least one capital letter At least one num and/or special characters History (You cannot use a password you have used the last 10 times) Repeat the new password

• Confirm password:

Click Enter or click on the small arrow

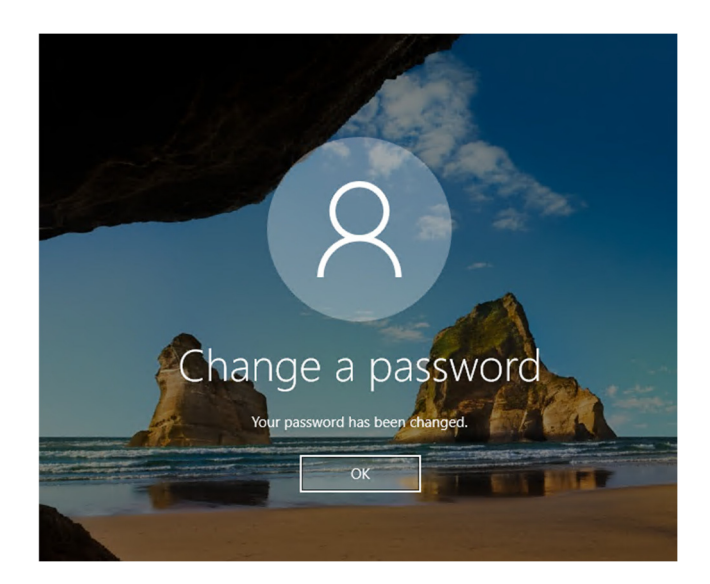

Click OK

## **Change password after expiration**

When your password has expired, (they expire after 12 months) you may change the password selecting *Change Password* at remote.dst.dk

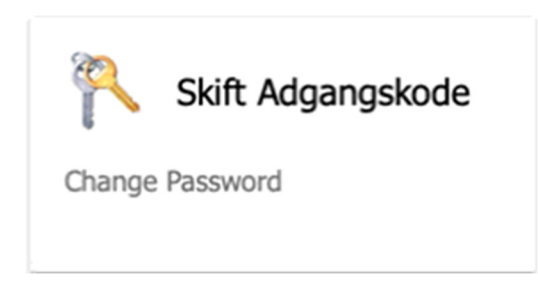

The following screen appears:

| Work Resources<br>RemoteApp and Desktop Connection | Help      |
|----------------------------------------------------|-----------|
|                                                    | Help      |
|                                                    |           |
| Domain\user name:                                  |           |
| Current password:                                  |           |
| New password:                                      |           |
| Confirm new password:                              |           |
| Submit Cancel                                      |           |
| Windows Sanar 2022                                 | Microsoft |
| WIRKOWS JEIVET 2022                                | MICrosoft |

Enter the following:

- Domain\User name:
- Current:
- New password:

dstfse\<Project-user> Old/current password At least 12 characters, At least one capital letter At least one num and/or special characters History (You cannot use a password you have used the last 10 times) Repeat the new password

• Confirm password:

Click Submit

The following screen appears:

|                                               |                           |                     | 🛃 RD Web |
|-----------------------------------------------|---------------------------|---------------------|----------|
| Work Resources<br>RemoteApp and Desktop Conne | action                    |                     |          |
|                                               |                           |                     | He       |
|                                               | Domain\user name:         |                     |          |
|                                               | Current password:         |                     |          |
|                                               | New password:             |                     |          |
|                                               | Confirm new password:     |                     |          |
|                                               | Your password has been so | ccessfully changed. |          |
|                                               | ОК                        |                     |          |
|                                               |                           |                     |          |
|                                               |                           |                     |          |
| Windows Server* 2022                          |                           |                     | Microso  |

Please note the text: Your password has been successfully changed

Close the tab in your browser, and log in to your server using the new password.